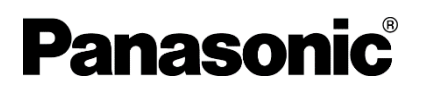

# FP0H シリーズ EtherNet/IP 接続手順書 CKD 株式会社製 電動アクチュエータ用コントローラ ECG-A シリーズ

memo

本資料は、CKD株式会社製 電動アクチュエータ用コントローラ ECG-A シリーズの EtherNet/IP 通信ユニットと、パナソニ ック インダストリー製 プログラマブルコントローラ FP0H シリーズのコントロールユニットを EtherNet/IP で接続する手順 とその確認方法を説明したものになります。

## マニュアルの種類

本資料で使用する機器に関するマニュアルは、下記の通りです。

| マニュアル名                                                        | マニュアル記号          | メーカ                       |
|---------------------------------------------------------------|------------------|---------------------------|
| FP0H ユーザーズマニュアル(基本編)                                          | WUMJ-FP0HBAS-14  | パナソニック<br>インダストリー<br>株式会社 |
| FP0H ユーザーズマニュアル(Ethernet/IP 編)                                | WUMJ-FP0HEIP-061 | パナソニック<br>インダストリー<br>株式会社 |
| ECG シリーズ 電動アクチュエータ用コントローラ<br>EtherNet/IP 取扱説明書                | SM-A40833/5      | CKD 株式会社                  |
| EBS-G シリーズ/EBR-G シリーズ 電動アクチュエータ<br>スライダタイプ/ガイド内蔵形ロッドタイプ 取扱説明書 | SM-A28054/2      | CKD 株式会社                  |
| 電動アクチュエータ用パソコン設定ソフト S-Tools 取扱説明書                             | SM-A11147/6      | CKD 株式会社                  |

## 著作権及び商標に関する記述

- ●このマニュアルの著作権は、パナソニック インダストリー株式会社が所有しています。
- 本書からの無断複製は、かたくお断りします。
- Windows は米国 Microsoft Corporation の米国およびその他の国における登録商標です。
- Ethernet は富士フイルムビジネスイノベーション株式会社および米国 Xerox Corporation の登録商標です。
- EtherNet/IP は、ODVA(Open DeviceNet Vendor Association)の登録商標です。
- その他の会社および製品名は、各社の商標または登録商標です。

## 目次

|    | 概要                       | 1  |
|----|--------------------------|----|
|    | マニュアルの種類                 | 1  |
|    | 著作権及び商標に関する記述            | 1  |
| 1. | システム構成                   | 3  |
|    | 基本構成                     | 4  |
|    | ネットワークパラメータ              | 5  |
|    | EDS ファイルのダウンロード          | 5  |
| 2. | EtherNet/IP の通信設定        | 6  |
|    | ECG-A コントローラ通信ユニットの設定    | 7  |
|    | 設定ソフト S-Tools の起動        | 7  |
|    | IP アドレスと EtherNet/IP の設定 | 9  |
|    | FP0H コントロールユニットの設定       | 13 |
|    | FP0H でのアドレス割り付け          | 13 |
|    | ツールソフトの起動                | 15 |
|    | IP アドレスの設定               | 17 |
|    | EtherNet/IP の設定          | 19 |
|    | プロジェクトデータのダウンロード         | 26 |
| 3. | EtherNet/IP 接続確認         | 28 |
|    | 動作表示灯による確認               | 29 |
|    | ECG 動作表示灯の確認             | 29 |
|    | FP0H 動作表示灯の確認            | 29 |
|    | 入力のモニタによる確認              | 30 |
|    | 出力制御による確認                | 31 |
|    | サーボ ON 操作                | 31 |
|    | サーボ OFF 操作               | 33 |

## 1. システム構成

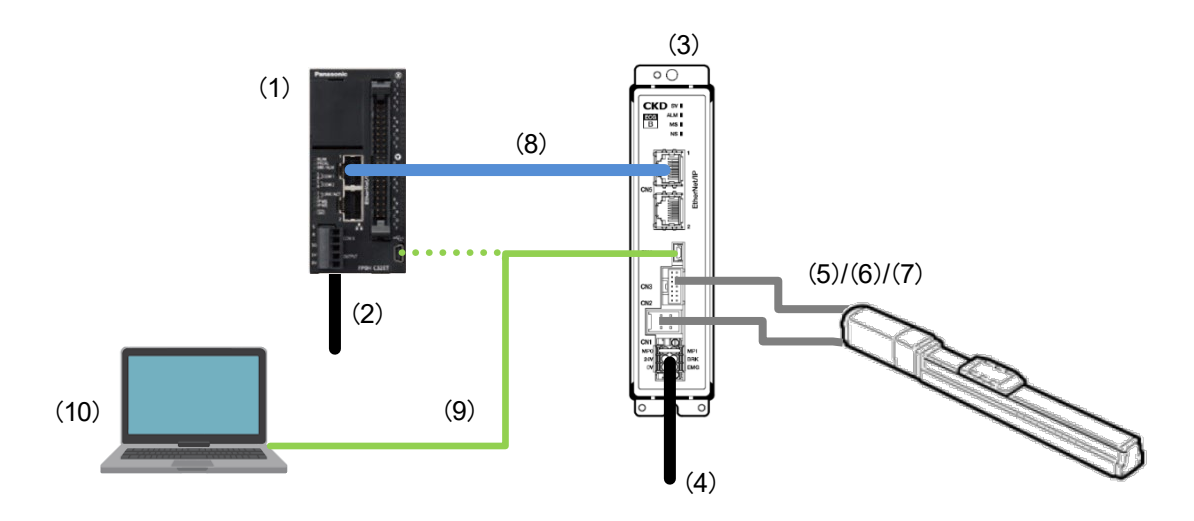

|      | 名称                           | 型式               | メーカ      |
|------|------------------------------|------------------|----------|
| (1)  | FPOH コントロールユニット              | AFP0HC32ET ※1    | パナソニック   |
|      |                              |                  | インダストリー  |
|      |                              |                  | 株式会社     |
| (2)  | 電源ケーブル                       | AFPG805          | パナソニック   |
|      |                              |                  | インダストリー  |
|      |                              |                  | 株式会社     |
| (3)  | ECG-A コントローラ                 | ECG-ANNN30-EN ※2 | CKD 株式会社 |
| (4)  | 通信ユニット/ドライブユニット用電源ケーブル       | -                | —        |
| (5)  | モータケーブル                      | EA-CBLM          | CKD 株式会社 |
| (6)  | エンコーダケーブル                    | EA-CBLE          | CKD 株式会社 |
| (7)  | 電動アクチュエータ                    | EBS-G            | CKD 株式会社 |
| (8)  | LAN ケーブル                     | -                | —        |
| (9)  | USB ケーブル(USB A-mini B)       | -                | -        |
| (10) | パソコン                         | -                | -        |
|      | ・Control FPWIN GR7S インストール済み | *3               |          |
|      | ・S-Tools インストール済み            | ×4               |          |

- ※1 本資料では、FP0H コントロールユニット Ver1.90 を使用し、スキャナ機器として動作します。
- ※2 本資料では、ECG-A コントローラ Ver2.1.1 を使用し、アダプタ機器として動作します。
- ※3 本資料では、Control FPWIN GR7S Ver2.23.2 を使用します。
- ※4 本資料では、S-Tools Ver1.05.08.00 を使用します。

### <u>ネットワークパラメータ</u>

本資料では、EtherNet/IPの通信に関するパラメータとして、下記の設定を使用します。

・FP0H コントロールユニット

| 項目       | 設定値           |
|----------|---------------|
| IP アドレス  | 192.168.1.5   |
| サブネットマスク | 255.255.255.0 |

・ ECG-A コントローラ

| 項目       | 設定値           |
|----------|---------------|
| IPアドレス   | 192.168.1.10  |
| サブネットマスク | 255.255.255.0 |
| 動作モード    | PIO           |

### EDS ファイルのダウンロード

EtherNet/IP の通信設定にはスキャナ機器にアダプタ機器の EDS ファイルを登録する手順があります。 一般的に、EDS ファイルはアダプタ機器のメーカから入手することが可能です。 アダプタ機器である ECG-A コントローラ の EDS ファイルを CKD 株式会社のホームページより入手してください。 ダウンロード後、ZIP ファイルを解凍し、下記のファイルを任意のフォルダに保存してください。

・EDS ファイル: ECG-ANNN30-EN.eds

## 2. EtherNet/IP の通信設定

## ECG-A コントローラ通信ユニットの設定

### <u>設定ソフト S-Tools の起動</u>

- 1. 下記の接続が問題ないことを確認し、電源を ON します。
  - ・ECG-A コントローラと電源を接続します。
  - ・電動アクチュエータを接続します。
  - ・パソコンと ECG-A コントローラを接続します。

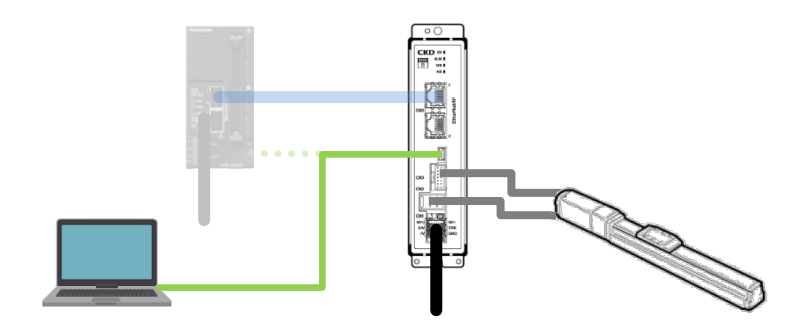

2. S-Tools を起動します。

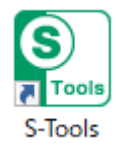

3. S-Tools が起動し、画面中央に新規作成ダイアログが表示されます。

| S S-Tools                                                                                                    |                                                                                                    | - 🗆 ×                                                                                                    |
|----------------------------------------------------------------------------------------------------|----------------------------------------------------------------------------------------------------|----------------------------------------------------------------------------------------------------|
| ▶ ホーム 設定 編集 モニタ&保全                                                                                                    |                                                                                                    | ✓ 操作パネル(P)                                                                                                    |
| <ul> <li>□ 初期サイズ復元</li> <li>● Language</li> <li>□ フィンドウ・</li> <li>□ フィンドウ・</li> <li>□ コンドウ</li> <li>□ コンドウ</li> <li>□ コンドウ</li> </ul> | <b>輸進択ボタン</b>                                                                                                    |                                                                                                    |
|                                                                                                    | ● オフラインで実行する       新規作数から実行する         新規作数から実行する       第人の以下数から実行する         コントローラ       ECR         インタフェース仕様       100         シリーズ       EBS         サイズ       04         リード       06         ストローク       0050         ファイルを聞いて実行する         「ファイルを聞いて実行する         通信ボートの選択       COM3         OK       キャンセル | 現在位置<br>****mm<br>ジョグ<br>インチング<br>速度<br>30 mm/s<br>インチング距離<br>0.10 mm<br>移動<br>-方向<br>+方向<br>(停止)<br>様態変更<br>原点復得(F)<br>サーボ切替(S)<br>アラーム解除(E)<br>モード切替(B) |
| 形理:<br>IF仕様:<br>オフライン                                                                                                    |                                                                                                    | < 動作1 動作2 調整 調整2<br>形筆:                                                                                                    |

**4.** 「オンラインで実行する」にチェックを入れ、「通信ポートの選択」で ECG-A コントローラと接続している USB ケーブルの COM ポート番号を選択し、「OK」をクリックします。

| S 新規                      |                   |   |    |     | ×      |
|---------------------------|-------------------|---|----|-----|--------|
| ○ オフラインで実行す<br>新規作成から実行する | する<br>5           |   |    |     |        |
| コントローラ                    | ECR               |   |    |     | $\sim$ |
| インタフェース仕様                 | PIO               |   |    |     | $\sim$ |
| シリーズ                      | EBS               |   |    |     | $\sim$ |
| サイズ                       | 04                |   |    |     | $\sim$ |
| 取付方向                      | MD                |   |    |     | 0      |
| リード                       | 06                |   |    |     | $\sim$ |
| ストローク                     | 0050              |   |    |     | 0      |
| ファイルを開いて実行ファイルを開く         | <del>.</del> する — |   |    |     |        |
| ● オンラインで実行す               | する                |   |    |     |        |
| 通信ポートの選択 C                | OM10              | Ÿ |    |     |        |
|                           |                   |   | ОК | キャン | セル     |

5. ECG-A コントローラとの接続に成功すると、「装置の状態」に ECG-A コントローラと電動アクチュエータの状態が 表示され、「通信ステータスバー」が「オンライン」状態に切り替わります。

| ▲ 装置の状態 閉じる                          |                        |                                        |                                   |
|--------------------------------------|------------------------|----------------------------------------|-----------------------------------|
| 形種:ECG-ANNN30-EN<br>IF仕様:EtherNet/IP | 0.00mm<br>00mm<br>00mm | 形番:EBS-05GE<br>リード:10mm<br>ストローク:500mm | ↓: ストローク範囲<br>↓: ソフトリミット<br>↓: 原点 |
| オンライン PLCモード 非常停止未作動 サーボオ            | フ 原点復帰完了 ワーニングな        | し <mark>アラームなし</mark> 0000             |                                   |

### IP アドレスと EtherNet/IP の設定

1. 「通信ポートを設定する」をクリックします。

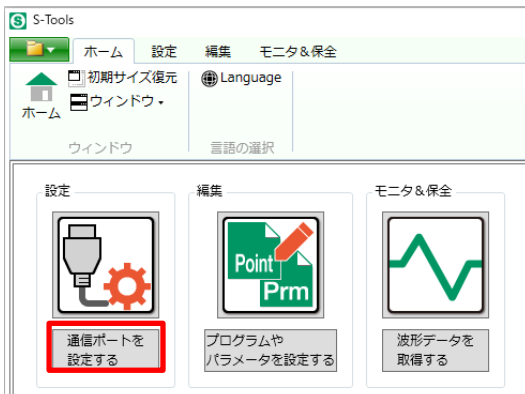

2. 「設定」タブの画面に切り替わります。

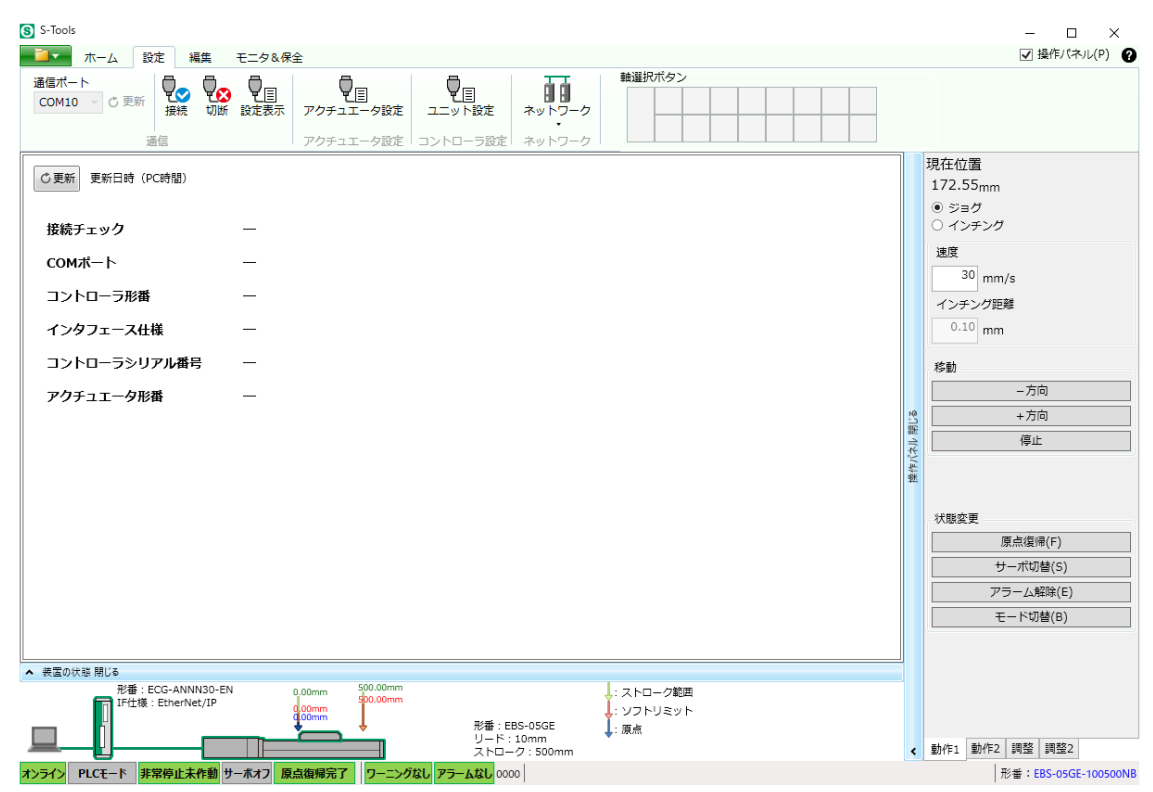

3. 「状態変更」-「モード切替」をクリックします。

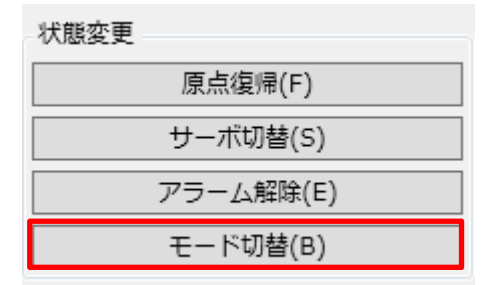

4. ダイアログが表示されるので、内容を確認して「はい」をクリックします。

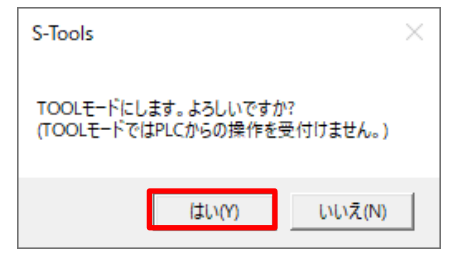

5. 「通信ステータスバー」の表示から、「TOOL モード」へ切り替わったことを確認します。

| ▲ 装置の状態 閉じる                            |                                      |                                        |                                                                   |
|----------------------------------------|--------------------------------------|----------------------------------------|-------------------------------------------------------------------|
| 形垂: ECG-ANNN30-EN<br>IF仕様: EtherNet/IP | 0.00mm<br>0.00mm<br>0.00mm<br>0.00mm | 形番:EBS-05GE<br>リード:10mm<br>ストローク:500mm | <ul> <li>↓: ストローク範囲</li> <li>↓: ソフトリミット</li> <li>↓: 原点</li> </ul> |
| オンライン TOOLモード 非常停止未作動 サーボオン            | フ 原点復帰完了 ワーニングな                      | し アラームなし 0000                          |                                                                   |

6. 「設定」ー「ネットワーク」-「EtherNet/IP 設定」をクリックします。

| S-Tools                                     |             |             |             |    |
|---------------------------------------------|-------------|-------------|-------------|----|
| ▲ ホーム 設定 編集 モニタ&保全                          |             |             |             |    |
| 通信ボート<br>COM10 C 更新<br>接続 切断 設定表示 アクチュエータ設定 | し<br>ユニット設定 | ネットワーク      | 軸選択ボー       | 92 |
| 通信 アクチュエータ設定                                | コントローラ設定    | CC-Link     | 淀           |    |
| ご更新 更新日時 (PC時間)                             |             | EC EtherCAT | 設定<br>/IP設定 |    |

7. 「EtherNet/IP 設定」ビューが起動しますので、下記の様に設定し、「書込み」をクリックします。

| 通信設定(書込み値)<br>● DHCP無効(次のIPアドレスを使う)<br>IPアドレス: 192 · 1<br>サブネットマスク: 255 · 1 | .68 . 1 . 10<br>255 . 255 . 0 | <ul> <li>動作モードの設定</li> <li>● ECGシリーズ設定、ECMGシリーズ一括設立</li> <li>PIO </li> <li>**</li> <li>● ECMGシリーズ個別設定</li> </ul> | 通信設定(書込み値)<br>・DHCP:無効<br>・IPアドレス:192.168.1.10<br>・サブネットマスク:255.255.255.0<br>動作モードの設定 |
|-----------------------------------------------------------------------------|-------------------------------|----------------------------------------------------------------------------------------------------|---------------------------------------------------------------------------------------|
| デフォルトゲートウェイ:・                                                               | 0.0.0.0                       | <ul> <li></li></ul>                                                                                              | ・ECG シリース設定、<br>ECMG シリーズー括設定 : PIO                                                   |
| IPアドレス:                                                                     | 0.0.0.0                       |                                                                                                    |                                                                                       |
| サブネットマスク:                                                                   | 0.0.0.0                       |                                                                                                    |                                                                                       |
| デフォルトゲートウェイ :                                                               | 0.0.0.0                       |                                                                                                    |                                                                                       |
| 通信設定(読出し値)                                                                  |                               |                                                                                                    |                                                                                       |
| 占有バイト数: *** バイト                                                             |                               |                                                                                                    |                                                                                       |
| 「占有バイト数」はECMGシリーズ使用<br>ます。                                                  | 寺のみ読み出せ                       |                                                                                                    |                                                                                       |

8. ダイアログが表示されるので、内容を確認して「はい」をクリックします。

| S-Tools                                                 | ×                      |
|---------------------------------------------------------|------------------------|
| 完了しました。ソフトウェアリセットを実行しますか<br>(実行しない場合、電源再起動が必要なパラメ・<br>) | ?<br>−タの設定内容が有効になりません。 |
|                                                         | はい(Y) いいえ(N)           |

**9.** ソフトウェアリセット後、オフラインに切り替わります。その後、オンラインに復帰し、 PLC モードであることを確認します。

| ▲ 装置の状態 閉じる                       |                                                                 |                                   |
|-----------------------------------|-----------------------------------------------------------------|-----------------------------------|
| 形番:***<br>IF仕様:***                | 形番:***<br>リード:***<br>ストローク:***                                  | ↓: ストローク範囲<br>↓: ソフトリミット<br>↓: 原点 |
| オフライン                             |                                                                 |                                   |
| ▲ 装置の状態 閉じる                       | Û                                                               |                                   |
| 形番:ECG-ANNN30-EN 0.00mm           | 500.00mm<br>\$00.00mm<br>形番:EBS-05GE<br>リード:10mm<br>ストローク:500mm | ↓: ストローク範囲<br>↓: ソフトリミット<br>↓: 原点 |
| オンライン PLCモード 非常停止未作動 サーボオフ 原点復帰完了 | ワーニングなし アラームなし 0000                                             |                                   |

**10.** S-Tools を終了します。

ツールバーの「
■■■」をクリックし、表示されたメニューの中から「アプリケーションの終了」をクリックします。

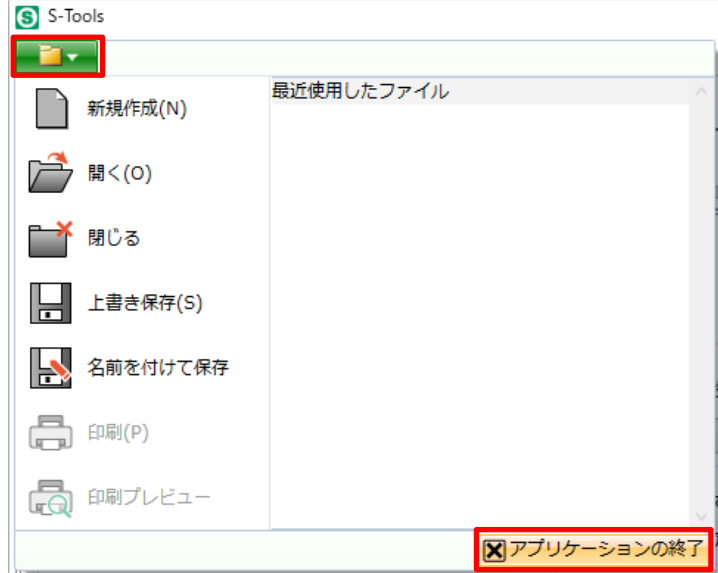

11. ダイアログが表示されるので、内容を確認して「はい」をクリックします。

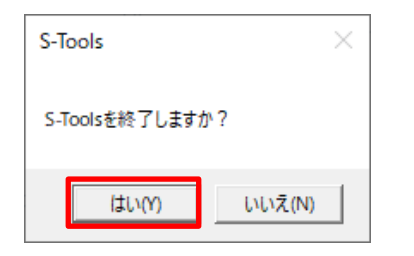

12. ダイアログが表示されるので、内容を確認して「はい」をクリックします。

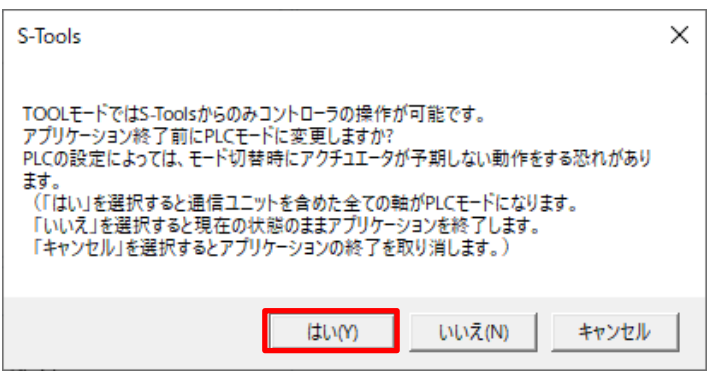

13. ECG-A コントロールユニットに接続されている電源を OFF し、USB ケーブルを取り外してください。

## FP0H コントロールユニットの設定

### FP0H でのアドレス割り付け

本書では、ECG-A コントローラで割り当てられているアドレスに対して、FP0H のメモリエリアを EtherNet/IP の 通信エリアとして、下記のアドレスを設定します。

| FP0H アドレス |          | 項目                                | 割り付けデータ             | データサイズ |
|-----------|----------|-----------------------------------|---------------------|--------|
|           | R0~R3    | ポイント番号選択ビット 0~3/<br>アラーム確認ビット 0~3 |                     |        |
|           | R4~R5    | ポイント番号選択ビット4~5                    |                     |        |
|           | R6       | ポイント移動完了                          |                     |        |
|           | R7       | 選択出力1                             |                     |        |
|           | R8       | 選択出力2                             |                     |        |
| WR0       | R9       | 原点復帰完了                            | ー<br>出力データ<br>動作モード | 64Byte |
|           | RA       | サーボ ON 状態                         |                     |        |
|           | RB       | アラーム                              |                     |        |
|           | RC       | 運転準備完了                            | (EtherNet/IP) : 0   |        |
|           | RD       | データ応答                             |                     |        |
|           | RE       | データ完了                             |                     |        |
|           | RF       | データ書込み状態                          |                     |        |
| WR1~WR3   | R10~R3F  | —                                 |                     |        |
| WR4~WR5   | R40~R5F  | 読出しデータ                            |                     |        |
| WR6~WR7   | R60~R7F  | データ(アラーム)                         |                     |        |
| WR8~WR31  | R80~R31F | —                                 |                     |        |

・入力情報 (ECG → FP0H)

・出力情報(ECG ← FP0H)

| FP0H アドレス |           | 項目              | 割り付けデータ           | データサイズ |
|-----------|-----------|-----------------|-------------------|--------|
|           | R320~R325 | ポイント番号選択ビット 0~5 |                   |        |
|           | R326      | ポイント移動開始        |                   |        |
|           | R327      | JOG(-)移動開始      |                   |        |
|           | R328      | JOG(+)移動開始      |                   |        |
|           | R329      | 原点復帰開始          |                   |        |
| WR32      | R32A      | サーボON           |                   |        |
|           | R32B      | アラームリセット        | 入力データ             |        |
|           | R32C      | 停止              | 動作モード             | 64Byte |
|           | R32D      | —               | (EtherNet/IP) : 0 |        |
|           | R32E      | データ要求           |                   |        |
|           | R32F      | データ RW 選択       |                   |        |
| WR33~WR35 | R330~R35F | —               |                   |        |
| WR36~WR37 | R360~R37F | 書込みデータ          |                   |        |
| WR38~WR40 | R380~R40F | データ番号           |                   |        |
| WR41~WR63 | R410~R63F | —               |                   |        |

WR は内部リレー(R)を 16 点まとめて扱うデバイスです。 1 デバイスにつき 1 ワード(16bit)のデータとなるため、1 デバイスにつき 2byte のデータとも表記できます。

ECG-A コントローラのアドレス割り付けと動作に関する詳細については、「ECG シリーズ 電動アクチュエータ用コントロー ラ EtherNet/IP 取扱説明書」(SM-A40833/5)の「3.4.5 PIO モードのサイクリックデータ詳細」をご確認ください。

### ツールソフトの起動

- 1. 下記の接続が問題ないことを確認し、すべての機器の電源を ON します。
  - ・FP0H コントロールユニットと ECG-A コントローラの LAN 接続。
  - ・FP0Hコントロールユニットと電源の接続。
  - ・パソコンと FP0H コントロールユニットの接続。

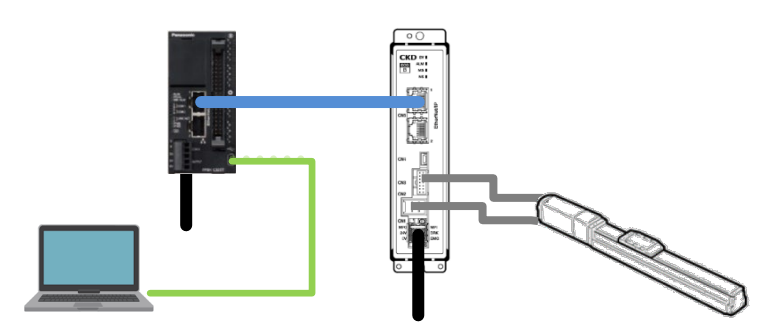

2. Control FPWIN GR7S を起動します。

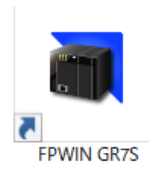

3. 起動画面が表示されます。 「プロジェクトの新規作成」を選択し、「OK」をクリックします。

| FPWIN GR7S                             |                                                                                                    | - 🗆 ×          |
|----------------------------------------|----------------------------------------------------------------------------------------------------|----------------|
| プロジェクト(P) オンライン(L) ヘルレプ(H)             |                                                                                                    |                |
| D 🐸 🖬 금 이 여 상 🗣 🕿 📲 🗶 여 원 의 및 방 방 猊    | 6 0 P F & &                                                                                                    |                |
| 7132201901- ■ 1<br>豫  表示略 9471   w<br> | FPWIN GR75     ×       ● プロジュクト新規作成例<br>・局部30,977,10,749,0-53,483定する(PPAD)み有効)           ● の店のジョクト参照(**)<br>・ロックロションを経営する(PPAD)み有効)           ● の店がつりょから数(**)<br>・ロックロションを認定する(PPAD)<br>・ロックロションを認定する(PPAD) |                |
| P9k79k9c2F9                            | FPWIN GR7S<br>() プロジェクト新規作成(N)<br>山 最初にFP7コンフィクレーションを設定する(FP7のみ有効)                                                                                                    | *********<br>× |
| μ <del>7</del> τ                       | <ul> <li>         ・         ・         ・</li></ul>                                                                                                    | ~              |
|                                        | ОК т                                                                                                    | ルセル            |

**4.** 「PLC 機種選択」のダイアログが表示されます。

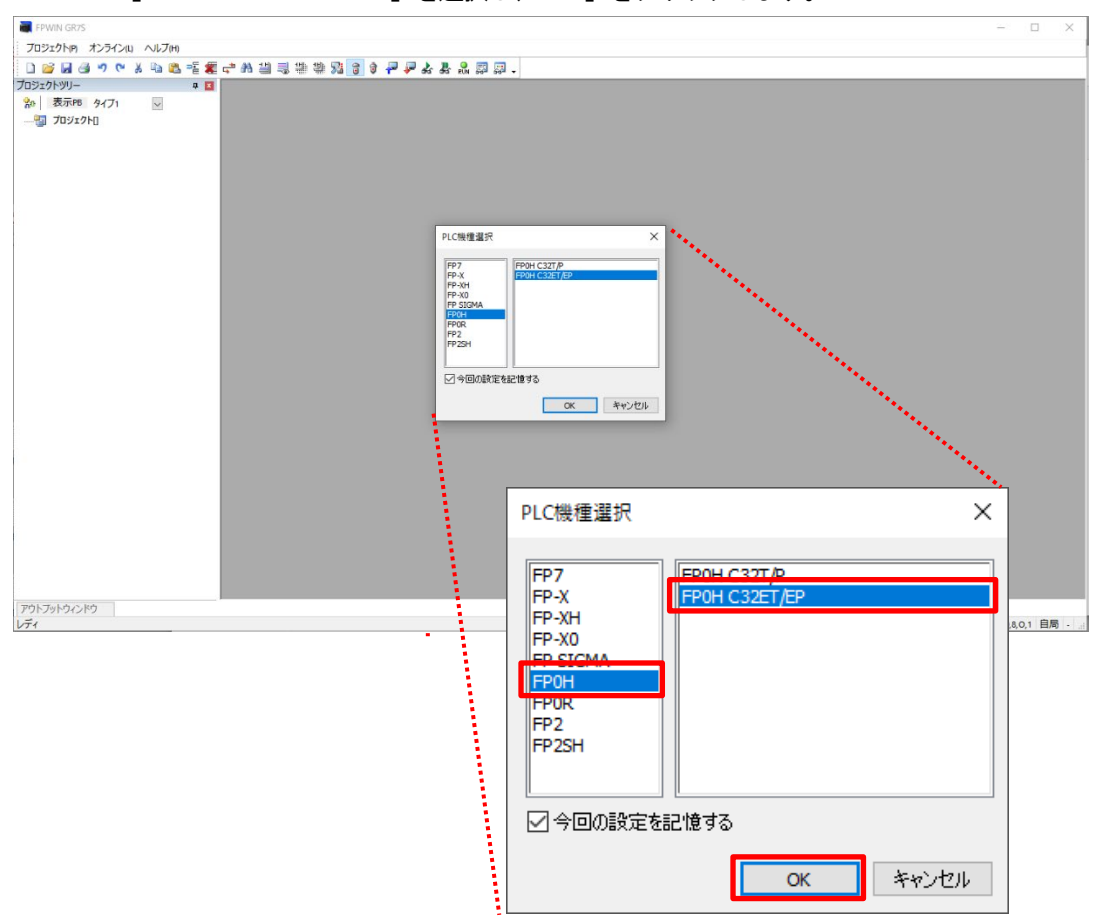

「FP0H」-「FP0H C32ET/EP」を選択し、「OK」をクリックします。

#### 5. 編集画面が表示されます。

| 🧱 無題 - FPWIN GR7S - [PB1]                                             |                                                                                                    |                                                                                                    | - 🗆 ×                   |
|-----------------------------------------------------------------------|----------------------------------------------------------------------------------------------------|----------------------------------------------------------------------------------------------------|-------------------------|
| プロジェクト(P) 編集(E) ワイザード(Z)                                              | 検索/置換(5) コメント(C) 表示(V) 変換(A) オンライン(L) テバッグ(D) ツール(T) オブション(O) ワインドウ(W) ヘルフ(H)                                                                                                    |                                                                                                    | - 8 >                   |
| 1 2 2 3 7 7 3 4 1 2 5 7 7 3 4 1 2 5 5 5 5 5 5 5 5 5 5 5 5 5 5 5 5 5 5 | [2] 2월 국 86 월 월 26 월 74 월 26 월 74 월 26 8 종 종 [2] 문·<br>  2월 86 월 86 월 26 월 76 월 76 8 8 8 8 8 8 8 8 8 8 8 8 8 8 8 8 8 8                                                                                                    | ▼ デバイスモニタ1                                                                                                    | 4 2                     |
| ☆ 表示PB タイブ1                                                           | -/ 0 Main - 表示Jント タイブ1 - I/OJント                                                                                                    | M .                                                                                                    | 表示コメント タイプ1 ~           |
| - ····································                                | 2<br>3<br>3<br>2<br>2<br>3<br>2<br>2<br>3<br>3<br>2<br>5<br>5<br>5<br>5<br>5<br>5<br>5<br>5<br>5<br>5<br>5<br>5<br>5                                                                                                    | ₩0         \$\$7\$,\$47,\$2.           2         3           4         5           6         6           7         8           8         6           10         10           12         12           13         16           17         17           18         19           21         22           22         24           25         22           24         25           25         27 | 現在値 データ型 ヘ              |
|                                                                       |                                                                                                    | 29                                                                                                    | ×                       |
|                                                                       | ファ <sup>5</sup> /4 <sup>5</sup> /4 <sup>5</sup> /1 <sup>6</sup> -                                                                                                    |                                                                                                    |                         |
|                                                                       | FN00、         1         -         -         OH         NUCT         Func         -         NOT         /         NOEX         ((株分力)           Shift, GED , GED , (0F(/)), (EBO ), 比較         Func         1         1         12(3)         0-11         3(4)           Otri, FREMA, 2050 , 2050 |                                                                                                    |                         |
| アウトブットウィンドウ エントリーバー                                                   |                                                                                                    |                                                                                                    |                         |
| レナイ                                                                   |                                                                                                    | オフラ・                                                                                                    | イン COM6 115200,8,0,1 目局 |

### IP アドレスの設定

1. 「プロジェクトツリー」から「イーサネット設定」を選択します。

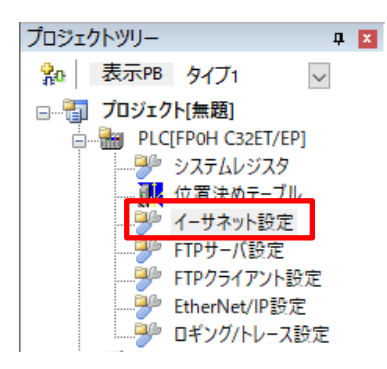

※「プロジェクトツリー」が表示されていない場合は、ツールバーの「表示」から「プロジェクトウインドウ」を 選択し、チェックを入れてください。

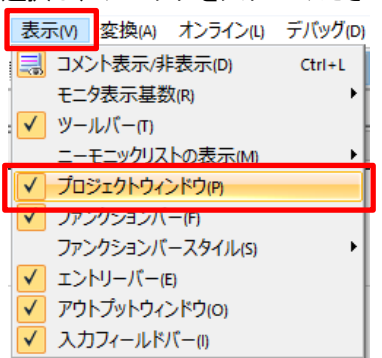

2. 「イーサネット設定」画面が表示されます。

| イーサネット設定      |                  |                     | ×    |  |  |  |  |
|---------------|------------------|---------------------|------|--|--|--|--|
| 通信基本情報        | + -              |                     |      |  |  |  |  |
|               | 設定項目             | 設定内容                |      |  |  |  |  |
| - フレザーコンかい 設定 | □ 通信基本情報         |                     |      |  |  |  |  |
|               | IPv4アドレス自動取得     | しない                 |      |  |  |  |  |
|               | 自局IPアドレス         | 192 . 168 . 1 . 8   | 5    |  |  |  |  |
|               | サブネットマスク         | 255 . 255 . 255 . 0 | 0    |  |  |  |  |
| コナカションス       | デフォルトゲートウェイ      | 192 . 168 . 1 .     | 1    |  |  |  |  |
|               | DNSサーバのIPアドレス    | 手動で設定する             |      |  |  |  |  |
|               | 優先DNSサーバ         | 0.0.0.0             | 0    |  |  |  |  |
|               | 代替DNSサーバ         | 0.0.0.0             | 0    |  |  |  |  |
|               | TCP ULPタイムアウト値   | 5                   |      |  |  |  |  |
|               | TCP再送タイマ値        | 5                   |      |  |  |  |  |
|               | IP組立タイマ値         | 3                   |      |  |  |  |  |
|               | TCP終端検知タイマ値      | 20                  |      |  |  |  |  |
|               | アドレス設定を本体に反映     | 反映する                |      |  |  |  |  |
|               | □ 拡張機能           |                     |      |  |  |  |  |
|               | ユーザーコネクション数      | 5                   |      |  |  |  |  |
|               | EtherNet/IP機能    | 使用しない               |      |  |  |  |  |
|               |                  |                     |      |  |  |  |  |
|               |                  |                     |      |  |  |  |  |
|               |                  |                     |      |  |  |  |  |
|               |                  |                     |      |  |  |  |  |
|               |                  |                     |      |  |  |  |  |
|               |                  |                     |      |  |  |  |  |
|               |                  |                     |      |  |  |  |  |
|               |                  |                     |      |  |  |  |  |
|               |                  |                     |      |  |  |  |  |
|               |                  |                     |      |  |  |  |  |
|               |                  |                     |      |  |  |  |  |
|               |                  |                     |      |  |  |  |  |
|               |                  |                     |      |  |  |  |  |
|               |                  |                     |      |  |  |  |  |
|               | EtherNet/四股空     | ないない。ロビ湾出の)なり期代     | km   |  |  |  |  |
|               | Unerve our as JE |                     | L(1) |  |  |  |  |

- 3. 「通信基本情報」-「通信基本情報」の設定を下記の様に設定します。
  - ・IPv4 アドレス自動取得:しない
  - ・自局 IP アドレス: 192.168.1.5
  - ・サブネットマスク:255.255.255.0
  - ・デフォルトゲートウェイ: 192.168.1.1

本資料では初期値を使用しています。

| イーサネット設定       |               |                     | × |
|----------------|---------------|---------------------|---|
| - 通信基本情報       | + -           |                     |   |
| SNTP<br>       | 設定項目          | 設定内容                |   |
| ローフーザーコネかっか。静定 | □ 通信基本情報      |                     | 1 |
| - コネクション1      | IPv4アドレス自動取得  | しない                 |   |
|                | 自局IPアドレス      | 192 . 168 . 1 . 5   |   |
|                | サブネットマスク      | 255 . 255 . 255 . 0 |   |
| ー コネカション4      | デフォルトゲートウェイ   | 192 . 168 . 1 . 1   |   |
|                | DNSサーバのIPアドレス | 手動で設定する             |   |

## <u>EtherNet/IP の設定</u>

| イーサネット設定        |                                                                |                                    | ×      |
|-----------------|----------------------------------------------------------------|------------------------------------|--------|
| 通信基本情報          | + -                                                            |                                    |        |
| SNTP            | 設定項目                                                           | 設定内容                               |        |
|                 | □ 通信基本情報                                                       |                                    |        |
| 日本 ユーリーコネクション設定 | IPv4アドレス自動取得                                                   | しない                                |        |
|                 | 自局IPアドレス                                                       | 192 . 168 . 1 . 5                  |        |
| コカクジョン2         | サブネットマスク                                                       | 255 . 255 . 255 . 0                |        |
| コナカションス         | デフォルトゲートウェイ                                                    | 192 . 168 . 1 . 1                  |        |
|                 | DNSサーバのIPアドレス                                                  | 手動で設定する                            |        |
| J#9933          | 優先DNSサーバ                                                       | 0.0.0.0                            |        |
|                 | 代替DNSサーバ                                                       | 0.0.0.0                            |        |
|                 | TCP ULPタイムアウト値                                                 | 5                                  |        |
|                 | TCP再送夕イマ値                                                      | 5                                  |        |
|                 | IP組立タイマ値                                                       | 3                                  |        |
|                 | TCP終端検知タイマ値                                                    | 20                                 |        |
|                 | アドレス設定を本体に反映                                                   | 反映する                               |        |
|                 | □ 拡張機能                                                         |                                    |        |
|                 | フーザーコネクション構築                                                   | 5                                  |        |
|                 | EtherNet/IP機能                                                  | 使用する                               | $\sim$ |
|                 | Ether Net/IP機能<br>Ether Net/IP機能の使用する/しないを指定しま<br>ますのでご注意ください) | tす。(使用しないへ変更する際にはEtherNet/IP設定内容が失 | bn     |
| L               | EtherNet/IP設定                                                  | OK キャンセル PLC読出(R) 初期化              | (I)    |

**1.** IP アドレス設定後、「通信基本情報」ー「拡張機能」から、「EtherNet/IP 機能」を「使用する」に変更し、 「EtherNet/IP 設定」をクリックします。

#### 2. 「EtherNet/IP 設定」画面が開きます。

| ■ EtherNet/IP 設定<br>ファイル(F) 編集(E) 表示(V) EDSファイル(D) 設定(        | 5) ヘルブ(H)     |             |                    |         | ×        |
|---------------------------------------------------------------|---------------|-------------|--------------------|---------|----------|
| 🐸 🔜   X 🗈 🛍                                                   |               |             |                    |         |          |
| スキャンリスト ユ                                                     | ◀ ◀ ▶ ▶ / 機器ブ | ロパティン負荷率計算  |                    |         |          |
| FPOH C32ET/EP(192.168.1.5) 使用可能コネクション数<br>IOマップ 使用予定コネクション数・0 | ユニット全体 通信角    | 简率          | HUBスイッチ IGMPスヌープ機能 | 有効 〇 無効 | ۲        |
| スキャンリスト 使用コネクション数:0                                           | ユニット負荷率       | ユニット全体(pps) | ユニット全(体(Mbps)      | 受信(pps) | 送信(pps)  |
|                                                               | 0.00%         | 0.00        | 0.0000             | 0.00    | 0.00     |
|                                                               |               |             |                    |         |          |
|                                                               |               |             |                    |         |          |
|                                                               |               |             |                    |         |          |
|                                                               |               |             |                    |         |          |
|                                                               |               |             |                    |         |          |
|                                                               |               |             |                    |         |          |
|                                                               |               |             |                    |         |          |
|                                                               |               |             |                    |         |          |
|                                                               |               |             |                    |         |          |
|                                                               |               |             |                    |         |          |
|                                                               |               |             |                    |         |          |
|                                                               |               |             |                    |         |          |
|                                                               |               |             |                    |         |          |
|                                                               |               |             |                    |         |          |
| < >                                                           |               |             |                    |         |          |
| 機器一覧 平                                                        |               |             |                    |         |          |
| ベング別 デバイス別                                                    |               |             |                    |         |          |
| 増発を デバイフタイプ ヘ                                                 |               |             |                    |         |          |
| EDZCDULUNIT AEDZCDS2RE Communications Add                     |               |             |                    |         |          |
| EP7CPU UNIT AFP7CP3SRE Communications Ada                     |               |             |                    |         |          |
| FP7CPU UNIT AFP7CPS3RE Communications Ada                     |               |             |                    |         |          |
| FP7CPU UNIT AFP7CPS4RE Communications Ada                     |               |             |                    |         |          |
| FP0H CONTROL UNIT AFP0 Communications Ada                     |               |             |                    |         |          |
| FP-XH CONTROL UNIT AFR Communications Ada 💙                   |               |             |                    |         |          |
| < >>                                                          |               |             |                    |         |          |
| 設定保存設定読出                                                      |               |             |                    |         | OK キャンセル |
|                                                               |               |             |                    |         |          |

## 3. メニューバーから「EDS ファイル」-「登録」をクリックします。

| 🗃 EtherNet/IP 設定           |                         |  |  |
|----------------------------|-------------------------|--|--|
| ファイル(F) 編集(E) 表示(V)        | EDSファイル(D) 設定(S) ヘルブ(H) |  |  |
| 🎽 🛃 🕺 🖬 🛍                  | 登録(R)                   |  |  |
| スキャンリスト                    | 削除(D)                   |  |  |
| FP0H C32ET/EP(192.168.1.5) | コメント編集(E)               |  |  |
| IOマップ使用予定コネクショ             | スキャンリストへ追加(A)           |  |  |
| ↓ スキャンリスト 使用 コネクショ         | 機器プロパティ(P)              |  |  |

**4.** ダイアログが表示されるので、保存した EDS ファイル「ECG-ANNN30-EN.eds」を選択し、「開く」をクリックします。

| 🗃 ファイルを開く   |              |                   |                  | ×        |
|-------------|--------------|-------------------|------------------|----------|
| ファイルの場所(I): | ECGシリーズEDSフ  | ァイル(EtherNetIP)   | 🗸 🧿 🌶 🔛 🖬        | •        |
| <b>_</b>    | 名前           | ^                 | 更新日時             | 種類       |
|             | ECG-ANNN30-E | N.eds             | 2020/12/18 13:28 | EDS ファイル |
| クイック アクセス   | ECG-BNNN30-E | N.eds             | 2020/12/18 13:42 | EDS ファイル |
|             |              |                   |                  |          |
| デスクトップ      |              |                   |                  |          |
|             |              |                   |                  |          |
| -           |              |                   |                  |          |
| ライブラリ       |              |                   |                  |          |
|             |              |                   |                  |          |
|             |              |                   |                  |          |
| PC          |              |                   |                  |          |
| <b>1</b>    |              |                   |                  |          |
| ネットワーク      |              |                   |                  |          |
|             |              |                   |                  |          |
|             | `            |                   |                  | ,        |
|             | ファイル名(N):    | ECG-ANNN30-EN.eds | ~                | 開く(O)    |
|             | ファイルの種類(T):  | EDS file (*.eds)  | ~                | キャンセル    |
|             |              |                   |                  |          |

5. 「機器一覧」から「ECG-ANNN30-EN」を選択し、右クリックをして「スキャンリストへ追加」をクリックします。

| 機器一覧                     |                   | Д. |                  |
|--------------------------|-------------------|----|------------------|
| ベンダ別 デバイス別               |                   |    | EDSファイル登録(R)     |
| 機器名                      | デバイスタイプ           |    | EDSファイル削除(D)     |
| FP7CPU UNIT AFP7CPS4RE   | Communications Ad |    | EDSファイルコメント編集(E) |
| FPOH CONTROL UNIT AFPO   | Communications Ac |    |                  |
| FP-XH CONTROL UNIT AFR   | Communications Ac |    | スキャンリストへ追加(A)    |
| EP-XH CONTROL LINIT AEP. | Communications Ad |    | 機器プロパティの         |
| ECG-ANNN30-EN            | Generic Device    |    |                  |
|                          |                   |    | 機器データベースのインポート   |
| <                        | >                 |    | 機器データベースのエクスポート  |

6. スキャンリストに「[1] ECG-ANNN30-EN (192.168.1.6)」が登録されました。

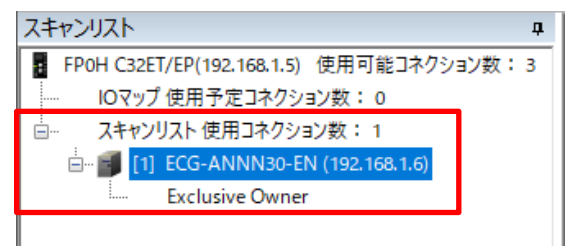

7. スキャンリストの「[1] ECG-ANNN30-EN (192.168.1.6)」を選択し、「機器設定」タブから「IP アドレス」を 通信ユニットに設定した値の「192.168.1.10」を設定します。

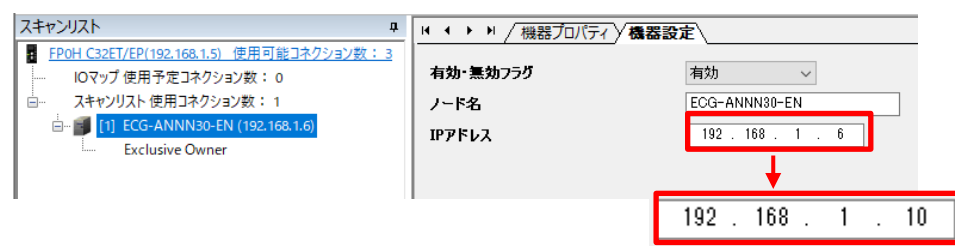

8. ツールバーの「設定」-「EtherNet/IP 基本設定」をクリックします。

| 🗃 EtherNe | et/IP 設定 |          |            |       |               |
|-----------|----------|----------|------------|-------|---------------|
| ファイル(F)   | 編集(E)    | 表示(V)    | EDSファイル(D) | 設定(S) | ヘルプ(H)        |
| 💕 🛃       | ХЪÓ      | <u>1</u> |            | Ethe  | erNet/IP基本設定… |

## 「EtherNet/IP 基本設定」のダイアログが表示されます。 「自動割付」を「しない」に設定をし、「OK」をクリックします。

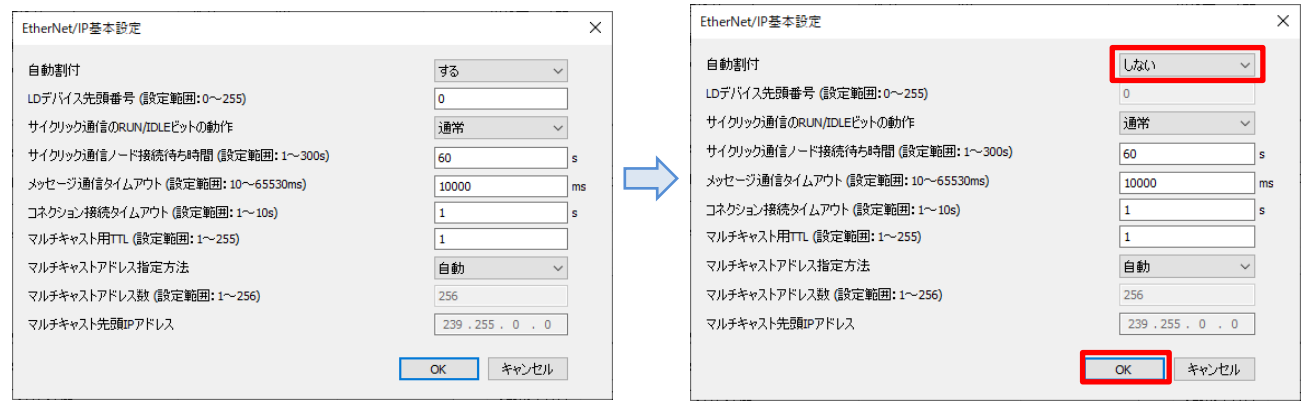

### **10.** スキャンリストの「Exclusive Owner」をクリックします。

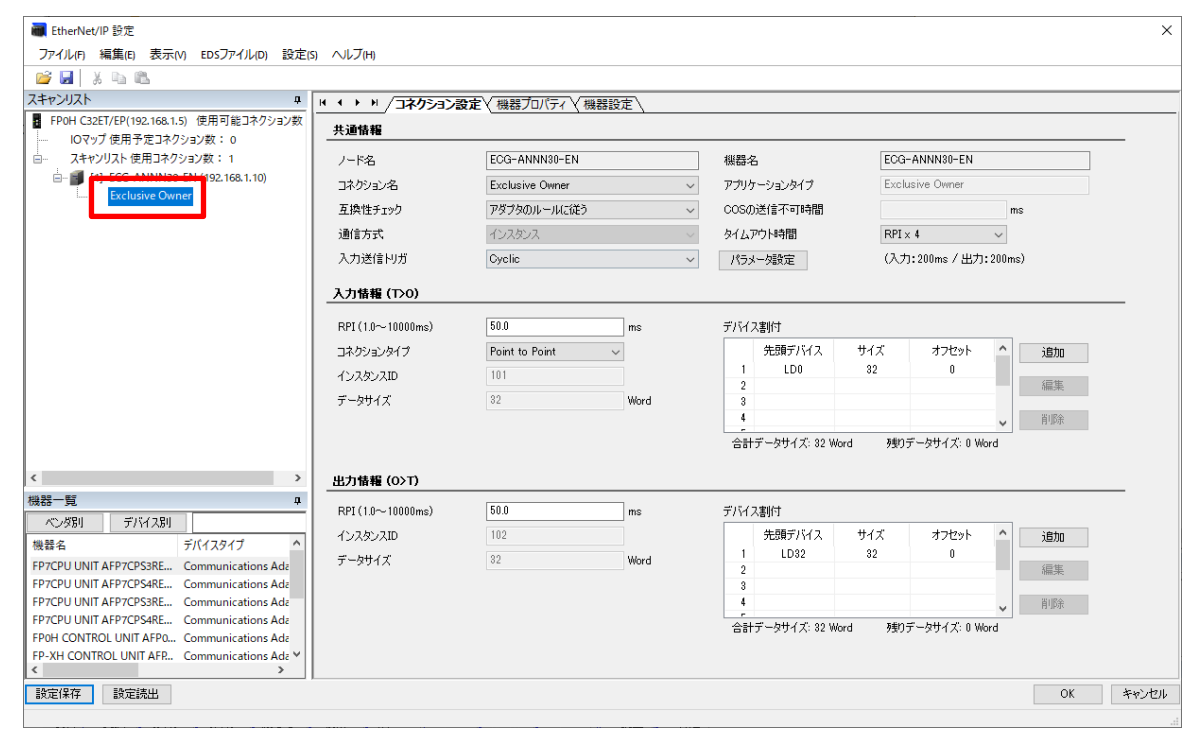

| 11. 「入力情報 (T>O)」から下記のデバイス割付欄を選択し、「編集」 | をクリックしる | ます。 |
|---------------------------------------|---------|-----|
|---------------------------------------|---------|-----|

| 入力情報 (〒>0)        |                |      |                                    |
|-------------------|----------------|------|------------------------------------|
| RPI (1.0~10000ms) | 50.0           | ms   | デバイス割付                             |
| コネクションタイプ         | Point to Point | ~    | 先頭デバイス サイズ オフセット 🏠 追加              |
| インスタンスID          | 101            |      | 1 LD0 82 0                         |
| データサイズ            | 32             | Word | 3                                  |
|                   |                |      | 4                                  |
|                   |                |      | 合計データサイズ: 32 Word 残りデータサイズ: 0 Word |

**12.** 「デバイス割付」のダイアログが表示されます。 「デバイス割付:WR」に変更し、「登録」をクリックします。

| デバイス割付 | ×       | デバイス割付 | ×        |
|--------|---------|--------|----------|
| No     | 1       | No     | 1        |
| デバイス種別 | LD 🗸    | デバイス種別 | WR ~     |
| デバイス番号 | 0       | デバイス番号 | 0        |
| データサイズ | 32 Word | データサイズ | 32 Word  |
| オフセット  | 0 Word  | オフセット  | 0 Word   |
| 豐新     | ま キャンセル |        | 登録 キャンセル |

※「データサイズ」には、「出カデータ動作モード(EtherNet/IP):0」の通信エリアとして割り当てた WR の合計 サイズを「word」で指定しています。

#### 13. 「入力情報」が更新されました。

| 入力情報 (T>0)        |                |        |      |              |         |              |    |    |
|-------------------|----------------|--------|------|--------------|---------|--------------|----|----|
| RPI (1.0~10000ms) | 50.0           | ms     | デバイス | ス割付          |         |              |    |    |
| コネクションタイプ         | Point to Point | $\sim$ |      | 先頭デバイス       | サイズ     | オフセット        | ^  | 追加 |
| インスタンスID          | 101            |        | 1    | WR0          | 32      | 0            |    |    |
| データサイズ            | 32             | Word   | 2    |              |         |              |    | 編集 |
|                   |                |        | 4    |              |         |              | ~  | 削除 |
|                   |                |        |      | データサイズ: 32 ₩ | /ord 残り | データサイズ: 0 Wo | rd |    |

14. 「出力情報(O>T)」から下記のデバイス割付欄を選択し、「編集」をクリックします。

| 出力情報 (0>T)        |      |      |                                    |
|-------------------|------|------|------------------------------------|
| RPI (1.0~10000ms) | 50.0 | ms   | デバイス割付                             |
| インスタンスID          | 102  |      | 先頭デバイス サイズ オフセット 🛆 追加              |
| データサイズ            | 32   | Word | 1 LD32 32 0                        |
|                   |      |      |                                    |
|                   |      |      | 4 削除                               |
|                   |      |      | 合計データサイズ: 32 Word 残りデータサイズ: 0 Word |

**15.** 「デバイス割付」のダイアログが表示されます。 「デバイス割付:WR」に変更し、「登録」をクリックします。

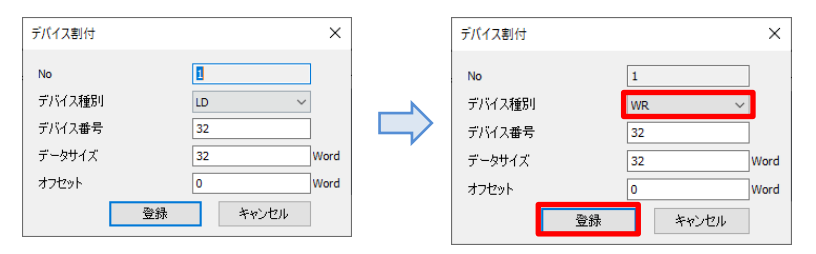

※「データサイズ」には、「入力データ動作モード(EtherNet/IP):0」の通信エリアとして割り当てた WR の合計 サイズを「word」で指定しています。

#### 16. 「出力情報」が更新されました。

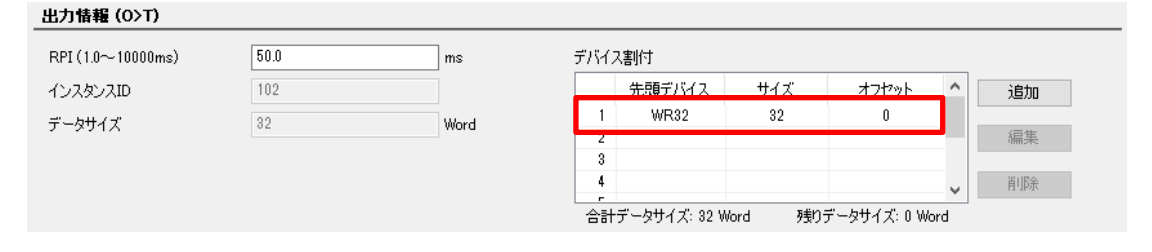

#### **17.** 「OK」をクリックします。

| ■ EtherNet/IP 設定<br>ファイルの 毎年の まニック cocファイルの ジン | ÷                                          |                 |        |   |                   |                     |                  |        |         |       |
|------------------------------------------------|--------------------------------------------|-----------------|--------|---|-------------------|---------------------|------------------|--------|---------|-------|
|                                                | E(3) 7 (127 (11)                           |                 |        |   |                   |                     |                  |        |         |       |
| スキャンリスト                                        | ↓  + + > > / / / / / / / / / / / / / / / / | ☆定く機器ブロパティ√     | 機器設定   |   |                   |                     |                  |        |         |       |
| FPOH C32ET/EP(192.168.1.5) 使用可能コネクション表         | 数 共通情報                                     | ( <u> </u>      | ,      |   |                   |                     |                  |        |         |       |
| IOマップ使用予定コネクション数:0                             | 1. 19.2                                    | ECO-ANIMINO-EN  |        | _ | 488.99.25         | FCO                 | - ANININI 90-ENI |        |         | —     |
| En [1] ECG-ANNN30-EN (192.168.1.10)            | 7-1-1-26                                   | EOG-MININDU-EN  |        |   |                   | EUG                 | -MINININOU-EIN   |        |         |       |
| Exclusive Owner                                | コネクジョン名                                    | Exclusive Owner |        | ~ | アノリケーションダイノ       | EXCI                | Exclusive Owner  |        |         |       |
|                                                | 互換性チェック                                    | アタブタロルールに在      | )      | ~ | CUS(加达1言1)可時間     |                     |                  | ms     |         |       |
|                                                | 通信方式                                       | インスタンス          |        | ~ | タイムアウト時間          | RPI:                | × 4              | $\sim$ |         |       |
|                                                | 入力送信刊ガ                                     | Cyclic          |        | ~ | パラメータ設定           | (7)                 | 5:200ms/出力       | :200ms | )       |       |
|                                                | 入力情報 (T>0)                                 |                 |        |   |                   |                     |                  |        |         |       |
|                                                | RPI (1.0~10000ms)                          | 50.0            | ms     |   | デバイス割付            |                     |                  |        |         |       |
|                                                | コネクションタイプ                                  | Point to Point  | $\sim$ |   | 先頭デバイス            | サイズ                 | オフセット            | ^      | 追加      |       |
|                                                | インスタンスID                                   | 101             |        |   | 1 WR0             | 32                  | 0                |        | /== #== |       |
|                                                | データサイズ                                     | 32              | Word   |   | 3                 |                     |                  |        | 編朱      |       |
|                                                |                                            |                 |        |   | 4                 |                     |                  | ~      | 肖川除余    |       |
|                                                |                                            |                 |        |   | 合計データサイズ: 32 Wor  | d 残り                | データサイズ: 0 w      | ord    |         |       |
|                                                |                                            |                 |        |   |                   |                     |                  |        |         |       |
| · · · · · · · · · · · · · · · · · · ·          |                                            | 50.0            |        |   | -12/3000+         |                     |                  |        |         |       |
| ベンダ別 デバイス別                                     | - () 2 k) 2 k)                             | 100             | ms     |   | 기계 사람만            | 44.7 <del>-</del> 7 | ا بماجلہ         | •      | 2444-   |       |
| 機器名 デバイスタイプ *                                  | 1578570                                    | 102             |        |   | 元頃ナハ1ス<br>1 WR32  | サ1人<br>39           | オノセット            |        | 追加      |       |
| P7CPU UNIT AFP7CPS3RE Communications Ada       | データサイズ                                     | 32              | Word   |   | 2                 |                     |                  |        | 編集      |       |
| P7CPU UNIT AFP7CPS4RE Communications Ada       |                                            |                 |        |   | 3                 |                     |                  | - 1    | 常山居会    |       |
| P7CPU UNIT AFP7CPS4RE Communications Ada       |                                            |                 |        |   |                   |                     |                  | *      | 用印刷     |       |
| POH CONTROL UNIT AFP0 Communications Ada       |                                            |                 |        |   | '吉計テーダサイス: 32 Wor | a 9長り               | ፓ ችያዋብ አ፡ በ W    | ord    |         |       |
| FP-XH CONTROL UNIT AFR Communications Ada      | ()                                         |                 |        |   |                   |                     |                  |        |         |       |
|                                                |                                            |                 |        |   |                   |                     |                  |        | OK      | ten t |
| SXAEIWITE SXAESALU                             |                                            |                 |        |   |                   |                     |                  |        | UK      | 1470  |

## **18.** 「OK」をクリックします。

| 基本情報                      | + -            |         |     |       |      |
|---------------------------|----------------|---------|-----|-------|------|
| P<br>テノコクカション 語会          | 設定項目           | 設定内容    |     |       | <br> |
| ナムコイクンヨノ設定<br>ザ、コウカンコン語の声 | □ 通信基本情報       |         |     |       |      |
| リーコネクジョン語知道               | IPv4アドレス自動取得   | しない     |     |       |      |
| コネジンヨンユ                   | 自局IPアドレス       | 192 .   | 168 | . 1   | 5    |
| -1/2<br>-1/2              | サブネットマスク       | 255     | 255 | . 255 | 0    |
|                           | デフォルトゲートウェイ    | 192 .   | 168 | . 1   | 1    |
|                           | DNSサーバのIPアドレス  | 手動で設定する | 5   |       |      |
|                           | 優先DNSサーバ       | 0.      | 0   | . 0   | 0    |
|                           | 代替DNSサーバ       | 0.      | 0   | . 0   | 0    |
|                           | TCP ULPタイムアウト値 | 5       |     |       |      |
|                           | TCP再送タイマ値      | 5       |     |       |      |
|                           | IP組立タイマ値       | 3       |     |       |      |
|                           | TCP終端検知タイマ値    | 20      |     |       |      |
|                           | アドレス設定を本体に反映   | 反映する    |     |       |      |
|                           | □ 拡張機能         |         |     |       |      |
|                           | ユーザーコネクション数    | 5       |     |       |      |
|                           | EtherNet/IP機能  | 使用する    |     |       |      |
|                           |                |         |     |       |      |
|                           |                |         |     |       |      |
|                           |                |         |     |       |      |
|                           |                |         |     |       |      |
|                           |                |         |     |       |      |
|                           |                |         |     |       |      |
|                           |                |         |     |       |      |
|                           |                |         |     |       |      |
|                           |                |         |     |       |      |
|                           |                |         |     |       |      |
|                           |                |         |     |       |      |
|                           |                |         |     |       |      |
|                           |                |         |     |       |      |
|                           |                |         |     |       |      |
|                           |                |         |     |       |      |

## <u>プロジェクトデータのダウンロード</u>

1. メニューバーの「オンライン」-「通信設定」をクリックします。

| オンライン(L)     | デバッグ(D) | ツールの  | オブション(0) |
|--------------|---------|-------|----------|
| <u>帰</u> 通信設 | 定(C)    |       |          |
| 通信局          | 指定(P)   |       |          |
| 👌 オンライ       | ンモードへ切り | 替え(N) |          |
| 🗟 オフライン      | ンモードへ切り | 替え(F) |          |

**2.** 「通信タイプ: COM(USB)」、「ポート(No.): PIDSX PLC USB-COM (COM \* )」が選択されていることを確認し「OK」をクリックしてください。

COM\*には、FP0Hに割り付けられた COM ポート番号が表示されます。

| 通信設定 - FPWIN GR7S         |                                       | ×      |
|---------------------------|---------------------------------------|--------|
| 通信タイプ:                    | COM(USB) V                            | ОК     |
| ポート(No.):                 | PIDSX PLC USB-COM (COM4) $\checkmark$ | キャンセル  |
| 通信条件設定 ―――                |                                       | 初期化(I) |
| 通信速度:                     | 115200bps ~                           |        |
| データ長:                     | 8Ľット ~                                |        |
| ストップビット:                  | 16ังト ~                               |        |
| パリティ:                     | 奇数 ~                                  |        |
| タイムアウト <mark>(秒)</mark> : | 5 ~                                   |        |
| 通信条件の自動検索項目               | I                                     | _      |
| 🗹 通信速度 🛛 🗹                | ]テータ長 🛛 /शフティ                         |        |
|                           |                                       |        |

3. メニューバーの「オンライン」-「オンラインモードへ切り替え」をクリックします。

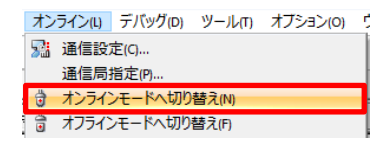

4. ダイアログが立ち上がるので、「はい」をクリックします。

| FPWIN G | R7S                               | >             | < |  |  |  |  |
|---------|-----------------------------------|---------------|---|--|--|--|--|
| 接続先     | COM4 115200,8,0,1 [自局]<br>通信設定(C) | 通信局指定(P)      | ] |  |  |  |  |
| ?       | PLCとオンライン接続してもよろしいですか?            |               |   |  |  |  |  |
| □今後、    | プロジェクトを閉じるまで表示しない                 | \₀ (D)        |   |  |  |  |  |
|         |                                   | (まい(Y) いいえ(N) | ] |  |  |  |  |

※. 接続先の FP0H 本体に別のプロジェクトデータが保存されている場合、下図のダイアログが表示されますので、 「OK」をクリックします。

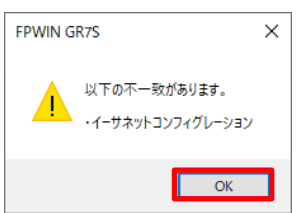

5. オンラインに切り替わると、ウインドウ下部の表示がオンラインに切り替わります。

| 🗋 💕 🛃 🦪 🤊 🕾 👗 🛍 🛍   | - デー 4 当 三 特 学 26 き き テ テ ム み 品 図 四 。                                                                                                    |                                                                                                    |                     |                  |                                                                                                    |
|---------------------|----------------------------------------------------------------------------------------------------|----------------------------------------------------------------------------------------------------|---------------------|------------------|----------------------------------------------------------------------------------------------------|
| ロジェクトツリー 🛛 🕱        | PB1 1                                                                                                    | デバイスモニタ                                                                                                    | 1                   |                  | 4                                                                                                    |
| № 表示PB タイブ1 ∨       | -/ 0 // モニタ実行中 表示コメント 外イブ1 / I/Oコメント                                                                                                    | 1 E20                                                                                                    | <mark>実行中</mark> 表示 | コメント タイプ1        | $\sim$                                                                                                    |
| - 3                 |                                                                                                    | No.           1           2           3           4           5           6           7           8           9           10           11           12           13           14           15           17           18           19           20           21           22           23 | <i>₹</i> )₩2 1      | <b>光</b> 在/值   デ | - <u></u> <u></u> <u></u> <u></u> <u></u> <u></u> <u></u> <u></u> <u></u> <u></u> <u></u> <u></u> <u></u> <u></u> <u></u> <u></u> <u></u> <u></u> <u></u> |
|                     | 入力フィールドバー 🔹 🖬                                                                                                    | 25                                                                                                    |                     |                  |                                                                                                    |
|                     |                                                                                                    | 27<br>28<br>29<br><                                                                                                    |                     |                  | >                                                                                                    |
|                     | ファンクションパー                                                                                                    |                                                                                                    |                     |                  | a 🖡                                                                                                    |
|                     | RUIC -   -   -   -   -   -   -   , TW/CT   Func     , 007 /   , TM/CK   , 参先入方<br>Shift (SED , GRST) , (DF(/)) , (END ) , 掛紙 , FFunc , ↑ ↓ , (C+)   , (D+)   , 5'/(/)+<br>(L+) , F6双換 , T)-5() , 和方() , 開じる , 株本 , 次Nin , モ) Go , 37-53 , Auv/Pro , PLG器出 , PLG書込 |                                                                                                    |                     |                  |                                                                                                    |
| アウトブットウィンドウ エントリーバー |                                                                                                    | _                                                                                                    |                     |                  |                                                                                                    |
| -                   |                                                                                                    | -                                                                                                    | SEAS COMMIT         | 52008.01 白房      | PLC-PROG                                                                                                    |

※PLC の動作状態が下図の様に RUN モードになっている場合、メニューバーの 「オンライン」-「PLC 動作モードの切り替え」をクリックして PROG モードに切り替えを行ってください。

オンライン COM4 115200,8,0,1 自局 PLC-RUN

- 6. メニューバーの「オンライン」-「PLC へのダウンロード (プロジェクト全体)」をクリックします。
  - オンライン(I) デバッグ(D) ツール(T) オブション(D) 「
     通信局指定(P)... 通信局指定(P)... オンラインモードへ切り替え(N) オフラインモードへ切り替え(F) PLCへのダウンロード(プロジェクト全体)(U) PLCへのダウンロード(プロジェクト全体)(D)... まこ夕開始(S) まこ夕停止(O)
- 7. ダイアログが立ち上がるので、「はい」をクリックします。

| FPWIN GF | 275                          | × |
|----------|------------------------------|---|
| 接続先      | COM4 115200,8,0,1 [自局]       |   |
|          | 通信設定(C) 通信局指定(P)             |   |
| <u> </u> | PLCヘブロジェクトをダウンロードしてもよろしいですか? | _ |
|          | (はいい)<br>(パンえか)              |   |

8. ダウンロードが実行され、ダイアログが表示されるので「はい」をクリックします。

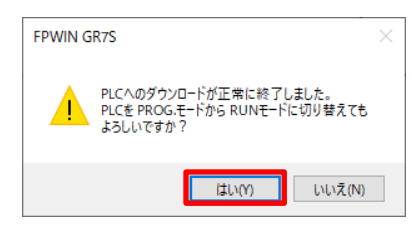

## 3. EtherNet/IP 接続確認

## 動作表示灯による確認

## ECG 動作表示灯の確認

正常に EtherNet/IP の通信が行われている場合、ECG の LED は下図の様になります。

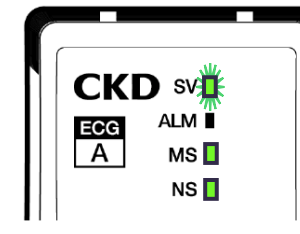

| 名称  | LED 状態                |  |
|-----|-----------------------|--|
| SV  | 緑点滅(サ <b>ー</b> ボ OFF) |  |
| ALM | 消灯                    |  |
| MS  | 緑点灯                   |  |
| NS  | 緑点灯                   |  |

### <u>FP0H 動作表示灯の確認</u>

正常に EtherNet/IP の通信が行われている場合、FP0H の LED は下図の様になります。

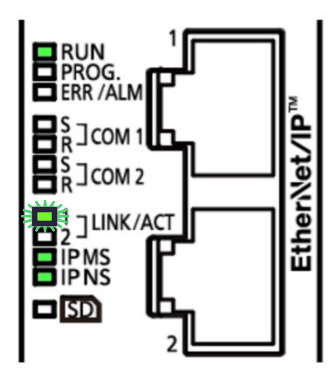

| 名称         | LED 状態                 |
|------------|------------------------|
| RUN        | 緑点灯                    |
| LINK/ACT 1 | 緑点滅(LAN ポート1を使用している場合) |
| IP MS      | 緑点灯                    |
| IP NS      | 緑点灯                    |

## 入力のモニタによる確認

Control FPWIN GR7S のデバイスモニタを使用し、「通信ユニット状態領域」の状態を確認します。

1. デバイスモニタウインドウの下図の欄をダブルクリックします。

| デバイスモニ | : <del>9</del> 1 |             |        | Д 🗙 |
|--------|------------------|-------------|--------|-----|
| M E:   | 9停止中             | 表示コメント タイプ1 | $\sim$ |     |
| No.    | デバイス             | 現在値         | データ型   | ^   |
| 1      |                  |             |        |     |
| 2      |                  |             |        |     |
| 3      |                  |             |        |     |

- 2. 「モニタデバイス登録」画面が表示されます。 下右図の様に設定し、「OK」をクリックします。
  - ・デバイス種別:R(内部リレー)
  - No. : B

| モニタデバイス登 | 録          | ×     | モニタデバイス登録               | ×        |
|----------|------------|-------|-------------------------|----------|
| デバイス種別:  | X (外部入力) ~ | OK    | デバイス種別: R (内部リレー)       | ~ ок     |
| No.:     | 0 (0-109F) | キャンセル | No.: B (0-511F,9000-951 | F) キャンセル |
| データ型:    | V          |       | データ型:                   | ~        |
| 連続登録数:   | 1 (1-1760) |       | 連続登録数: 1 (1-8192)       |          |
| □使用デバイ:  | えのみ登録する    |       | □使用デバイスのみ登録する           |          |

3. 登録が完了したので、「 🔀 」をクリックしてオンラインモニタを開始します。

| デバ | イスモニ          | <b>-</b> 夕1 |             |          | <b>Д</b> 🗙 |
|----|---------------|-------------|-------------|----------|------------|
| 1  | ŧ:            | 29停止中       | 表示コメント タイプ1 | $\sim$   |            |
|    | No.<br>1<br>2 | デバイス<br>RB  | 現在値<br>0    | データ型<br> | ^          |

4. デバイスモニタの表示を確認します。

各機器が正常に動作している場合、下記の bit が ON している状態となります。

| デバイスモ      | 二 <b>夕</b> 1 |             |         | <b>д </b> 🗙 |
|------------|--------------|-------------|---------|-------------|
| <b>%</b> T | 三次実行中        | 表示コメント タイプ1 | $\sim$  |             |
| No.        | デバイス         | 現在値         | データ型    | ^           |
| 1          | RB           | 1           | <b></b> |             |
| 2          |              |             |         |             |

|                    | FP0H アドレス | 項目   |             |
|--------------------|-----------|------|-------------|
| 入力情報<br>(ECG→FP0H) | RB        | アラーム | 0:発生中、1:未発生 |

## 出力制御による確認

Control FPWIN GR7S のデバイスモニタを使用し、サーボ ON / OFF の動作を確認します。

## <u>サーボ ON 操作</u>

1. デバイスモニタウインドウの下図の欄をダブルクリックします。

| デバイスモニタ1                                 | x        |
|------------------------------------------|----------|
| <ul> <li>モニタ実行中 表示コメント タイプ1 v</li> </ul> |          |
|                                          | _        |
| No. デバイス 現在値 データ型                        | <u>^</u> |
| 1 <u>RB 1</u>                            |          |
| 2                                        |          |

- 2. 「モニタデバイス登録」画面が表示されるので、「RA」の登録を行います。 下右図の様に設定し、「OK」をクリックします。
  - ・デバイス種別:R(内部リレー)
  - No. : A

| モニタデバイス登        | 録                   | ×           | モニタデバイス登        | 録                                   | ×           |
|-----------------|---------------------|-------------|-----------------|-------------------------------------|-------------|
| デバイス種別:<br>No.: | x (外部入力) ~ (0-109F) | OK<br>キャンセル | デバイス種別:<br>No.: | R (内部リレー) V<br>A (0-511F,9000-951F) | ОК<br>キャンセル |
| データ型:           | v                   |             | データ型:           | v                                   |             |
| 連続登錄数:          | 1 (1-1760)          |             | 連続登録数:          | 1 (1-8192)                          |             |
| □ 使用デバイ)        | スのみ登録する             |             | □使用デバイン         | スのみ登録する                             |             |

同様に「R32A」の登録を行います。

3. 登録が完了していることを確認します。

| デバイスモニ | <b>_9</b> 1 |             |         | 4 🗙 |
|--------|-------------|-------------|---------|-----|
| 🍾 🔁    | 二夕実行中       | 表示コメント タイプ1 | ~       |     |
| N.     | ==== 2 / 7  | ·□++/本      | 二"、 万田山 | •   |
| NO.    | 5/17        | 現住1世        | テーダ型    |     |
|        | RB          |             |         |     |
| 2      | RA          | 0           |         |     |
| 3      | R32A        | 0           |         |     |
|        |             |             |         |     |

|                    | FP0H アドレス | 項目        |                   |
|--------------------|-----------|-----------|-------------------|
| 入力情報<br>(ECG→FP0H) | RA        | サーボ ON 状態 | 0:OFF 状態、1:ON 状態  |
| 出力情報<br>(ECG←FP0H) | R32A      | サーボ ON    | 0 : 解除、1 : サーボ ON |

4. 「R32A」の「現在値」欄をダブルクリックします。

| デバイ | デバイスモニタ1 म 🗵 |      |             |        |   |  |  |
|-----|--------------|------|-------------|--------|---|--|--|
| 1   | 1 モニタ実行中     |      | 表示コメント タイプ1 | $\sim$ |   |  |  |
|     | No.          | デバイス | 現在値         | データ型   | ^ |  |  |
|     | 1            | RB   | 1           |        |   |  |  |
|     | 2            | RA   | 0           |        |   |  |  |
|     | 3            | R32A | 0           |        |   |  |  |
|     | 4            |      |             |        |   |  |  |

**5.** ダイアログが表示されるので、「書き込みデータ: ON」が選択されていることを確認して「OK」をクリックします。 この操作で、「R32A」の状態を「1 (ON)」に変更します。

|       |      | ×     |
|-------|------|-------|
| () ON |      | ОК    |
|       |      | キャンセル |
|       | ● ON |       |

6. 「R32A」の現在値が「1」になり、「RA」の現在値も「1」となることを確認します。

| デノ       | デバイスモニタ1 🛛 📮 🖬 |        |      |    |      |   |  |
|----------|----------------|--------|------|----|------|---|--|
| 1 モニタ実行中 |                | 表示コメント | タイプ1 | ~  |      |   |  |
|          |                |        |      |    |      |   |  |
|          | No.            | デバイス   | 現    | 在値 | データ型 | ^ |  |
|          | 1              | RB     | 1    |    |      |   |  |
|          | 2              | RA     | 1    |    |      |   |  |
|          | 3              | R32A   | 1    |    |      |   |  |
|          | 4              |        |      |    |      |   |  |

7. ECG-A コントローラの LED「SV」が緑点灯していることを確認します。

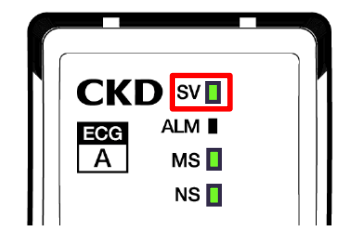

### <u>サーボ OFF 操作</u>

1. 「R32A」の「現在値」欄をダブルクリックします。

| デバイスモニタ1 |       |             |      |   |
|----------|-------|-------------|------|---|
| /i 🗖 t   | 三夕実行中 | 表示コメント タイプ1 | ~    |   |
| No.      | デバイス  | 現在値         | データ型 | ^ |
| 1        | RB    | 1           |      |   |
| 2        | RA    | 1           |      |   |
| 3        | R32A  | 1           |      |   |
| 4        |       |             |      |   |

**2.** ダイアログが表示されるので、「書き込みデータ:OFF」が選択されていることを確認して「OK」を クリックします。この操作で、「R32A」の状態を「0(OFF)」に変更します。

| 接点書き込み   |       | ×     |
|----------|-------|-------|
| 書き込みデータ: | • OFF | ОК    |
|          |       | キャンセル |
|          |       |       |

3. 「R32A」の現在値が「0」になり、「RA」の現在値も「0」となることを確認します。

| デバイスモニタ1 🛛 📮 🖬 |      |             |      |  |  |
|----------------|------|-------------|------|--|--|
| 1 モニタ実行中       |      | 表示コメント タイプ1 | ~    |  |  |
|                |      |             |      |  |  |
| No.            | デバイス | 現在値         | データ型 |  |  |
| 1              | RB   | 1           |      |  |  |
| 2              | RA   | 0           |      |  |  |
| 3              | R32A | 0           |      |  |  |
| 4              |      |             |      |  |  |

4. ECG-A コントローラの LED「SV」が緑点滅していることを確認します。

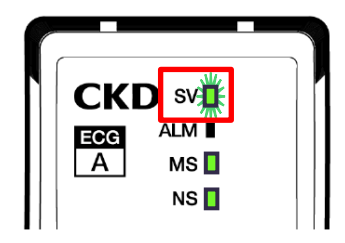

本資料での EtherNet/IP の接続手順および接続確認の説明は以上です。

memo

## 改訂履歴

| 発行日時     | 番号      | 改訂内容 |
|----------|---------|------|
| 2023年11月 | Gts419a | 初版   |
|          |         |      |
|          |         |      |
|          |         |      |
|          |         |      |
|          |         |      |
|          |         |      |
|          |         |      |
|          |         |      |
|          |         |      |
|          |         |      |
|          |         |      |
|          |         |      |
|          |         |      |
|          |         |      |
|          |         |      |
|          |         |      |
|          |         |      |
|          |         |      |
|          |         |      |

本書からの無断の複製はかたくお断りします。 2023 年11月